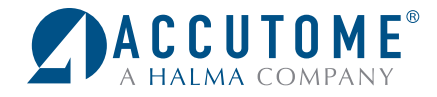

## Upgrading **B-Scan Plus/ UBM Plus**On Windows 10

REV - A

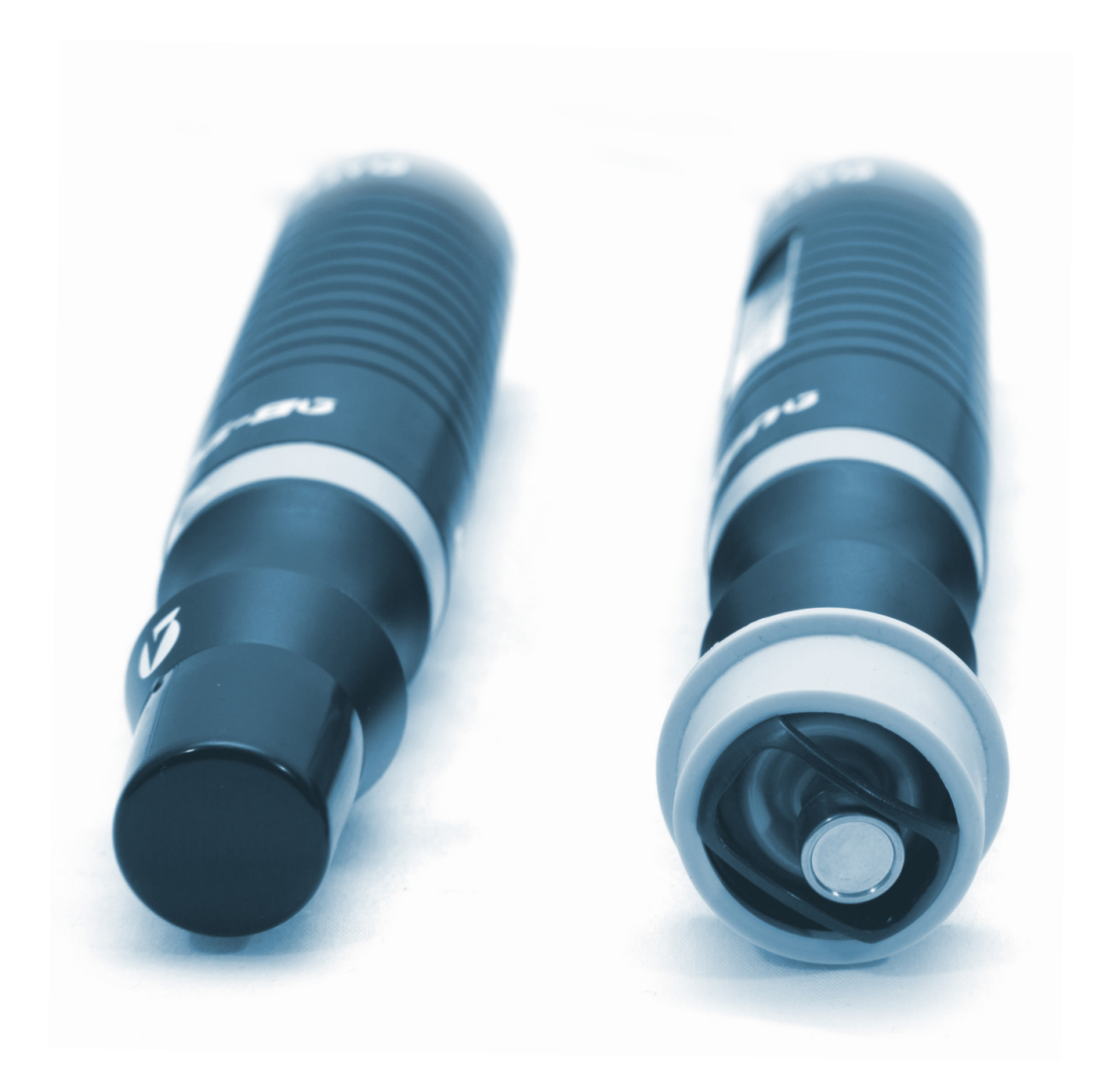

![](_page_1_Picture_0.jpeg)

#### **ATTENTION:**

PLEASE READ ALL ENCLOSED INFORMATION PRIOR TO USING ACCUTOME DIAGNOSTIC EQUIPMENT.

IF A LAPTOP HAS BEEN PURCHASED FROM ACCUTOME, ALL SOFTWARE NECESSARY TO RUN THE ACCUTOME SYSTEM IS PRE-INSTALLED ON ACCOMPANYING LAPTOP.

ACCOMPANYING SOFTWARE DISK IS TO BE USED IF INSTALLING SOFTWARE ON NON-ACCUTOME SUPPLIED COMPUTER.

#### INDEX

| Update B-Scan/UBM Software                   | 3 |
|----------------------------------------------|---|
| If Edge is Your Default Browser              | 3 |
| If Internet Explorer is Your Default Browser | 3 |
| Uninstall Previous Software                  | 3 |

#### **UPDATE B-SCAN PLUS/UBM SOFTWARE**

To navigate to B-Scan Plus/UBM Software Version 4.07.02 for 64-bit download page, click the link provided in update email or Click Here for B-Scan and Here for UBM.

#### If Edge is Your Default Browser:

1. Step One: Click Download.

![](_page_2_Picture_5.jpeg)

2. **Step Two:** Download will begin. When download is finished, exit the **Browser**.

![](_page_2_Picture_7.jpeg)

#### If Internet Explorer is Your Default Browser:

1. Step One: Click Download.

![](_page_2_Picture_10.jpeg)

2. Step Two: When asked to Run or Save, click SAVE

![](_page_2_Figure_12.jpeg)

3. **Step Three:** Download will begin. When Download is finished, exit the **Browser**.

4% of Full Install B-Scan Plus 4.07.02 64-bit Win10 fixed.exe downloaded 1 min 5

#### **Uninstall Previous Software:**

While the upgrade is downloading, uninstall the previous software.

**NOTE:** The Software is designed to be uninstalled and upgraded without losing any patient data. As a

4. **Step Four:** Move cursor over the bottom left hand corner of the screen over the **Windows Icon**.

![](_page_2_Picture_19.jpeg)

precaution, it is recommended that any patient data be backed-up prior to uninstalling the software. \*\*If you have any questions about this step Please Contact Accutome\*\*

5. **Step Five:** Right click on the Widows Icon. Select Programs and Features.

![](_page_2_Picture_22.jpeg)

![](_page_3_Picture_0.jpeg)

6. Step Six: In Programs and Features, select B-Scan Plus Software or UBM Plus software. Click Uninstall.

| Program                         | s and Features       | Panel > All Control                                                                          | Panel Items > Programs and Feature | es                         |  |  |  |
|---------------------------------|----------------------|----------------------------------------------------------------------------------------------|------------------------------------|----------------------------|--|--|--|
| Control F                       | Panel Home           | Uninstall                                                                                    | or change a program                |                            |  |  |  |
| View inst                       | alled updates        | To uninstall a program, select it from the list and then click Uninstall, Change, or Repair, |                                    |                            |  |  |  |
| Turn Windows features on<br>off | idows features on or | Organize                                                                                     | Jninstall hange Repair             |                            |  |  |  |
|                                 |                      | Name                                                                                         | Uninstall this program,            | Publisher                  |  |  |  |
|                                 |                      | EN Acat                                                                                      | connect)                           | Acceloreding               |  |  |  |
| <                               |                      | Accutome B-Scan Plus For 64-bit OS                                                           |                                    | Accutome Inc.              |  |  |  |
|                                 |                      | Adobe Reader A (10.1.10) Mol                                                                 |                                    | Adobe Systems Incorporated |  |  |  |
|                                 |                      | 🛃 Apple Application Support (32-bit)                                                         |                                    | Apple Inc.                 |  |  |  |
|                                 |                      | 🔀 Apple Application Support (64-bit)                                                         |                                    | Apple Inc.                 |  |  |  |
|                                 |                      | Apple Mobile Device Support                                                                  |                                    | Apple Inc.                 |  |  |  |
|                                 |                      | Apple Software Undate                                                                        |                                    | Apple Inc.                 |  |  |  |

9. **Step Nine:** In File Explorer, select the Downloads Folder.

![](_page_3_Picture_4.jpeg)

11. Step Eleven: Click More Info.

- 7. **Step Seven:** After successfully uninstalling the software, close all open windows and navigate back to the Desktop.
- 8. **Step Eight:** Locate the File Explorer Icon on the Desktop and open.

![](_page_3_Picture_8.jpeg)

10. **Step Ten:** In Downloads, right click on the file (Full Install B-Scan or Full Install UBM) and select the option to Run as administrator,

|              | Organiza               | New                  | Onen              | Salar  |
|--------------|------------------------|----------------------|-------------------|--------|
| Downloads    | orgunize               |                      | open              | Serve  |
| ^ Name       | _                      |                      |                   | Date n |
| E Full Insta | II B-Scan Plus 4.07.02 | 64-bit Win10<br>Open |                   | -122/2 |
|              |                        | Run as adr           | ninistrator       |        |
|              |                        | Troublesno           | our compatibility |        |
| r.           |                        | Pin to Star          |                   |        |
|              |                        | Edit with N          | lotepad++         |        |
|              |                        | Scan with            | Windows Defender  |        |
|              |                        | Share with           |                   | >      |
|              |                        | Pin to task          | bar               |        |

12. Step Twelve: Click Run Anyway.

![](_page_3_Picture_12.jpeg)

13. Step Thirteen: Follow the installation prompts until installation is complete.

![](_page_3_Picture_14.jpeg)

- 14. Step Fourteen: Plug in the B-Scan or UBM and allow the computer to recognize the Driver.
- 15. **Step Fifteen:** Launch the Program and click **New Exam** to begin a new patient.

For assistance with the device upgrade or any other questions, please feel free to contact Accutome Diagnostic Support at info@accutome.com or 610.889.0200

![](_page_5_Picture_0.jpeg)

I-800-979-2020 • 610-889-0200 • FAX 610-889-3233 • info@accutome.com • www.accutome.com

# Total Solutions Provider for all of your ophthalmic needs.

#### **ACCUTOME SURGICAL**

Diamond Knives, Steel Knives, Sutures and Handheld Surgical Instruments.

#### **ACCUTOME CLINICAL**

Office Medications and Supplies.

#### ACCUTOME DIAGNOSTIC

A-Scans, B-Scans, Pachymeters, Tonometer and UBM.

#### ACCUTOME REPAIR CENTER

- Quick turnaround for most brands of Diamond Knives and Handheld Instruments.
- Diagnostic Equipment.

#### ORDERING

Call toll free (800) 979.2020 US and Canada (610) 889.0200 International +31 (0) 485.350300 Europe Monday thru Friday 8:30AM - 8PM EST Fax: (610) 889.3233 Email: info@accutome.com Web: www.accutome.com

#### SHIPPING

Ground - Via UPS Ground Service Air - Via best method

Saturday - Orders must be placed before 3PM EST Friday to ensure Saturday delivery.

Payment should be made by check, Bank Transfer, Visa, MasterCard or American Express.

### **CONTACT US**

![](_page_5_Picture_19.jpeg)

**WATCH RESOURCES** youtube.com/c/accutome

![](_page_5_Picture_21.jpeg)

**TWEET US** twitter.com/accutome

![](_page_5_Picture_23.jpeg)

**GOOGLE+** plus.google.com/+Accutome/

![](_page_5_Picture_25.jpeg)

LIKE US facebook.com/pages/Accutome-Inc

![](_page_5_Picture_27.jpeg)

FOLLOW US linkedin.com/company/accutome-inc.

![](_page_5_Picture_29.jpeg)

Distributed by: